# 东南大学无锡校区校园网常见报障问题与解决方法

一、无线网络问题

1.1 手机可以连接到 seu-wlan 信号, 笔记本无法连接或信号只有

一格

- 1.2 连接的终端设备自动掉线,或者需要反复认证
- 1.3 无感知登录无法注销
- 1.4 认证页面无法自动弹出,无法进行账号认证

1.5 无线网络使用卡顿, 网速慢

二、有线网络问题

- 2.1 有线网络不使用后认证自动退出
- 2.2 工位有线网无法使用,电脑显示以太网网络线缆被拔出2.3 有线网络无法使用,电脑右下角网络图标出现黄色感叹号或

显示无 Internet

# 一、 无线网络问题

## 1.1 手机可以连接到 seu-wlan 信号,笔记本无法连接或信号只有一

#### 格

因部分 Intel 网卡需要更新到最新版本才能识别到 wifi6 信号, 需到此电脑品牌官网将网 卡更新到最新版本。

#### 参考步骤如下:(以联想为例)

1) 进入电脑品牌官网,选择服务,进入驱动下载。

| ■ 联想_lenovo笔记本电服                                  | 函_平板电 ×     | +    |        |    |        |       |    |
|---------------------------------------------------|-------------|------|--------|----|--------|-------|----|
| $\leftrightarrow$ $\rightarrow$ C $\bigcirc$ lend | ovo.com.cn  |      |        |    |        |       |    |
| Lenovo                                            | 商城          | 企业购  | 服务     | 会员 | 社区     | 门店    | 品牌 |
| 个人服                                               | 务及支持        | 中小企业 | 业服务及方额 | 案  | 政企大福   | 客户服务及 | 方案 |
|                                                   |             |      |        |    |        |       |    |
| 帮助与                                               | 支持          |      |        | 产  | 品服务    |       |    |
| 驱动下车                                              | ŝ           |      |        | 联  | 想笔记本   |       |    |
| 保修查道                                              | 3           |      |        | 联  | 想台式机   |       |    |
| 服务网点                                              | 這查询         |      |        | Th | ink产品  |       |    |
| 配置查询                                              | 8           |      |        | 服  | 务器及存储  |       |    |
| 热门解决                                              | 中方案         |      |        | 打  | 印机及数码i | 先件    |    |
| 微信服务                                              | 2           |      |        | 智. | 慧联想    |       |    |
| Lenovo                                            | Quick Fix工具 |      |        | 智  | 能电视    |       |    |
| 更多服务                                              | 5           |      |        | 平  | 扳      |       |    |
|                                                   |             |      |        | 联  | 想手机    |       |    |

2) 选择在站内查找设备驱动。

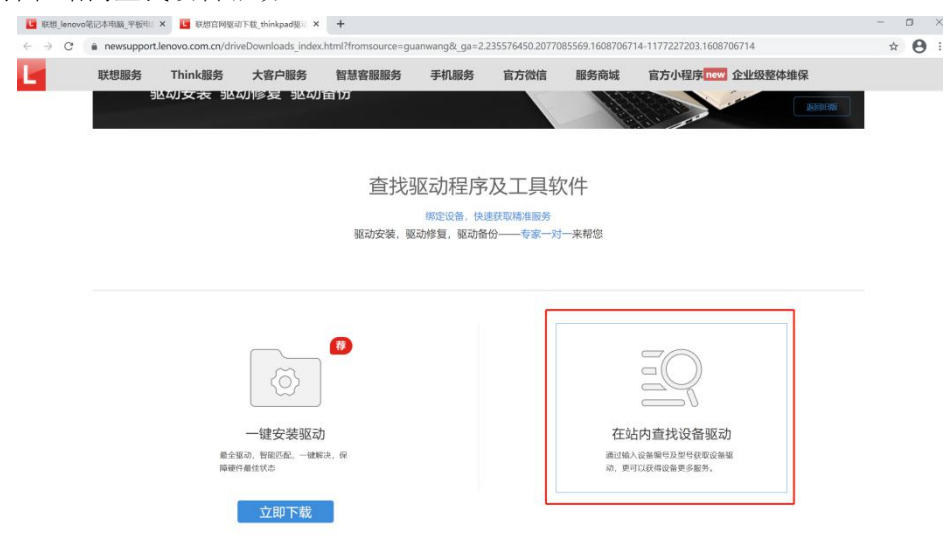

- 3) 输入电脑编号,点击查找。
- 4) 选择无线网卡选项,找到最新驱动程序下载安装。

|                             | △ AMD VGA Driver 芯片钮及显卡驱动<br>2019/12/10 版本: 26.20.11028.4008                           | 1-62,262,78 M/S | 0        |
|-----------------------------|----------------------------------------------------------------------------------------|-----------------|----------|
|                             | <b>声卡 (1)</b>                                                                          |                 | U        |
|                             | ☐ Audio Driver 海卡服設<br>2020/3/27 版本: 6.0.8791.1                                        | T-12, 17:08 MB  | _        |
| 联想驱动专用I重                    | 无结阅卡 (2)                                                                               |                 |          |
| 声表<br>                      | □ Realtek Wian Driver 无比影号于能远的<br>2020/5/22   影响:2024.0.8.110                          | FBLS11 MB       |          |
| 服像头<br>电波管理<br>应用程序<br>短次程序 | <ul> <li>Qualcomm Atheros Wian Driver 无线网 长驱动<br/>2020/5/22 核6本: 12.0.0527</li> </ul>  | FELS.11 MB      |          |
| BIOS                        | 蓝牙 (2)                                                                                 |                 |          |
|                             | <ul> <li>Qualcomm Atheros BlueTooth Driver罷牙猶證<br/>2020/3/27 86年: 100.0.927</li> </ul> | TF30, 1.95 M8   | _        |
|                             | □ Realtek BlueTooth Driver 富牙服功<br>2020/3/27 起i本:1.6.1015.3011                         | THC 195 MB      | 2 idinty |

5) 安装完成后重启电脑,再次连接无线网络。

如无法解决请同学前往公众号进行报障,等待工程师处理。

## 1.2 连接的终端设备自动掉线,或者需要反复认证

一般是由于连接的终端设备超过三个导致自动掉线。 (目前免费校园网套餐速度为 30M、终端数限制为 3 台)

#### 查看方法如下:

进入自助服务页面: <u>http://10.10.60.50:8080/Self/login/?302=LI</u> 输入账号密码登录。

| <u>欢迎</u><br><sup>账号:</sup> | 登录用户自助服务系统         |  |  |  |  |  |  |
|-----------------------------|--------------------|--|--|--|--|--|--|
| 1                           | 账号                 |  |  |  |  |  |  |
| 密码:                         |                    |  |  |  |  |  |  |
| •                           | 密码                 |  |  |  |  |  |  |
|                             | 爱录                 |  |  |  |  |  |  |
| 没有注                         | 没有注册请点击这里预注册 忘记密码? |  |  |  |  |  |  |

进入'服务'→'我的设备',选择需要解绑的终端后再次进行认证登录。

|            |            | <b>89</b> 首页 | ◎账单 計服务             | 🗢 设置 🖂 账 | 户充值  |               |
|------------|------------|--------------|---------------------|----------|------|---------------|
| 您现在的位置 / 」 | 服务 / 我的设备  |              |                     |          |      | ⇒返回首页 0注销     |
| 我的设备       |            |              |                     |          |      | ● 账号报停        |
| 查看、解绑当前账号  | 绑定的设备      |              |                     |          |      | ◎ 账号复通        |
| 我的设备       |            |              |                     |          |      | ■ 预约套餐        |
|            |            |              |                     |          |      | ♥ 自助报障        |
|            |            |              |                     |          |      | € 消费保护        |
| 在线状态       | MAC 地址     | 终端信息         | 最近登录时间              | 最近登录 IP  | 操作   | > 旦 我的设备      |
| 在线         | 90-BD-E€   | PC           | 2020-12-23 00:00:00 | 10.11.   | 解除绑定 | 资费介绍     资费介绍 |
| 离线         | 9A-6F-7    | PC           | 2020-12-24 09:36:06 | 10.1     | 解除绑定 | ∞ 绑定运营商账号     |
| 显示第1到第2    | 条记录,总共2条记录 |              |                     |          |      | □ 换购时长/流量包    |

如无法解决请同学前往公众号进行报障,等待工程师处理

## 1.3 无感知登录无法注销

进入自助服务页面: <u>http://10.10.60.50:8080/Self/login/?302=LI</u> 输入账号密码登录。选择想要注销的终端,点击注销。

| 在线信息         |               |                    |             |       |     | 时长单位:分钟; | 流量单位:M |
|--------------|---------------|--------------------|-------------|-------|-----|----------|--------|
| 上线时间         | ] IP          | 地址 MAC信            | 息使用时长       | 使用流量  | 主机名 | 终端类型     | 操作     |
| 2020-12-23 0 | 7:01:37 10.11 | .32.91 90-BD-E6-9E | -21-41 1779 | 0.000 |     | PC       | 注销     |

如无法解决请同学前往公众号进行报障,等待工程师处理。

## 1.4 认证页面无法自动弹出,无法进行账号认证

打开手机或电脑 WLAN 页面,选择忘记网络后重新连接。

手机进入'设置'→'连接',找到 WLAN 进入详细设置,找到 seu-wlan 信号,进入设置选择忘记,再次重新连接。

电脑右击已连接的 seu-wlan 无线信号选择忘记,再重新连接,打开新网页,认证页面 跳转成功;若无法跳转则在地址栏输入 1.1.1.1 触发跳转。

| Seu-wlan<br>无 Internet,开放 | 断开连接  |
|---------------------------|-------|
| 属性                        | 属性    |
|                           | 忘记    |
|                           | UTTER |

如无法解决请同学前往公众号进行报障,等待工程师处理。

### 1.5 无线网络使用卡顿,网速慢

- 1) 检查无线网卡配置是否为 5G 优先。
- 2) 确认网卡已经更新到最新版本。
- 3) 使用学校内测试网站 speed.seu.edu.cn,进行测速。

如无法解决请同学前往公众号进行报障,等待工程师处理。

#### 设置 5G 频段优先步骤如下:

÷

a. 打开 Windows 设置页面,选择"网络和 Internet"。

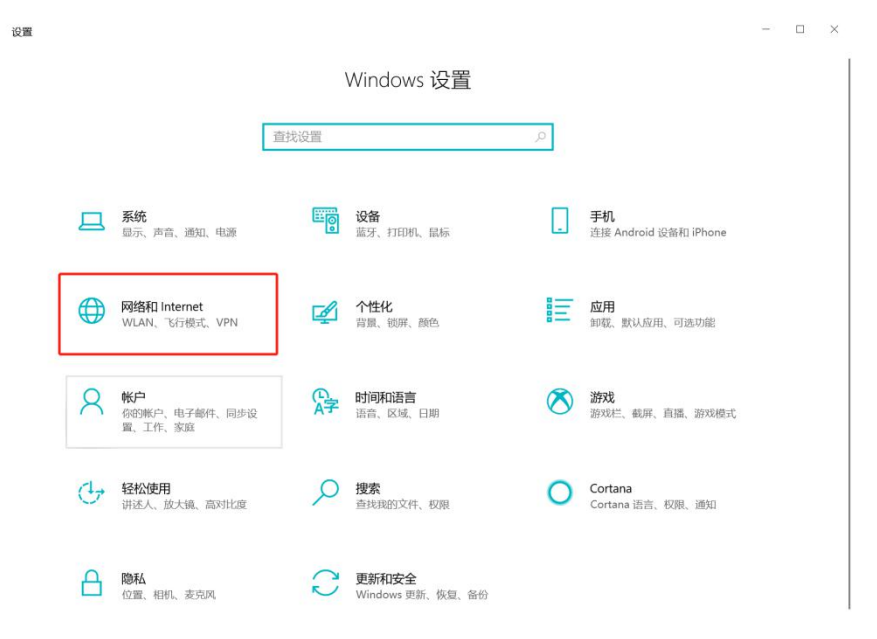

b. 打开"WLAN"选项,相关设置里面进入"更改适配器选项"

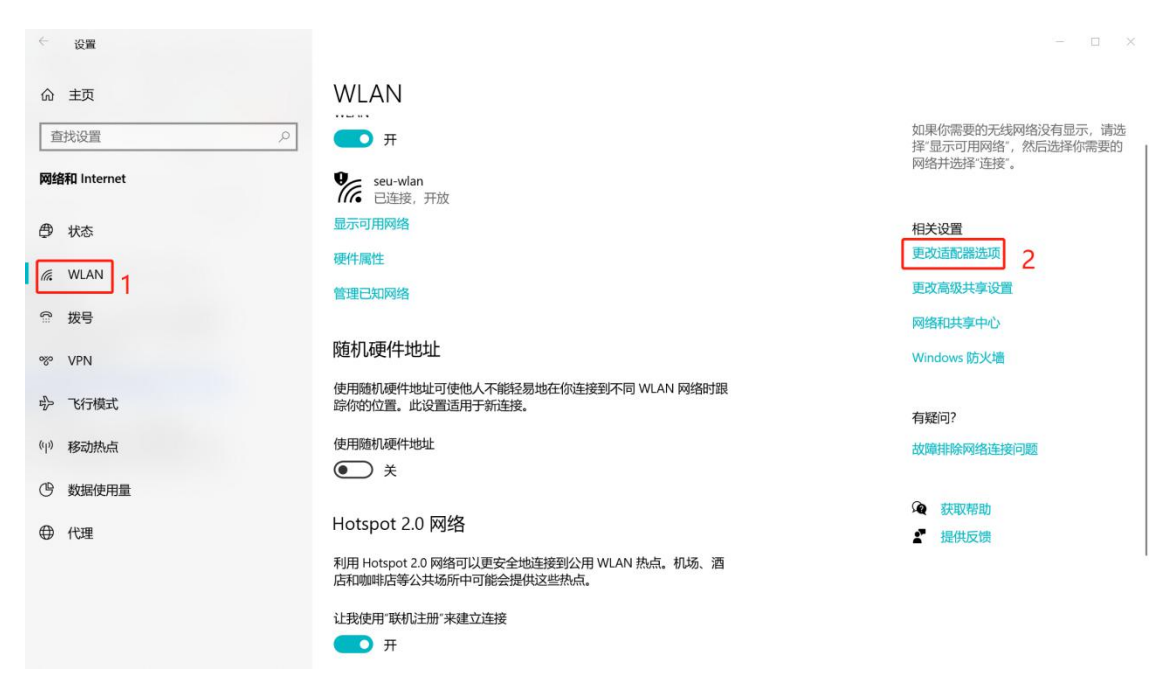

c. 找到无线网卡,右键进入属性页面。

| 🔄 网络连挂                         | 妾                                      |                                         |                      |                                     |          |                                         |        |           |       |                                       | - | × |
|--------------------------------|----------------------------------------|-----------------------------------------|----------------------|-------------------------------------|----------|-----------------------------------------|--------|-----------|-------|---------------------------------------|---|---|
| $\leftarrow \rightarrow \cdot$ | 1 🔄 🛉                                  | 控制面板 > 网络和 Int                          | :ernet > 网络连接        | ž                                   |          | ~                                       | Ü      | ○ 搜索      | "网络连接 |                                       |   |   |
| 文件(E) 编                        | 嗣相(E) 查看(                              | ⊻) 高级(№) 工具(I)                          |                      |                                     |          |                                         |        |           |       |                                       |   |   |
| 组织▼                            | 连接到                                    | 禁用此网络设备                                 | 诊断这个连接               | 重命名此连接                              | 查看此连接的状态 | 更改此连接的设                                 | 置      |           |       |                                       | - | 0 |
|                                | <b>VirtualBox</b><br>已启用<br>VirtualBox | Host-Only Network<br>Host-Only Ethernet | " WLA<br>seu-<br>Qua | <b>N</b><br>wlan<br>Icomm Atheros ( | QCA61x4A | <b>蓝牙网络连接</b><br>未连接<br>Bluetooth Devic | e (Per | sonal Are |       | <b>以太网</b><br>已禁用<br>SVN Adapter V1.0 | ) |   |

d. 进入"配置"选项。

| 此连挂              | 妾使用下列项目(C                                                                                                    | );                                                                                                    | 配置(C)    |
|------------------|----------------------------------------------------------------------------------------------------|----------------------------------------------------------------------------------------------------|----------|
| <b>X X X X X</b> | Microsoft 网<br>Microsoft 网<br>VirtualBox Ni<br>QoS 数据包计<br>Internet 协议<br>Microsoft 网<br>Microsoft LLI<br>Internet 协议 | 格客户端<br>络的文件和打印机共享<br>DIS6 Bridged Networking<br>切程序<br>版本 4 (TCP/IPv4)<br>络适配器多路传送器协议<br>DP 协议驱动程序<br>版本 6 (TCP/IPv6) | ) Driver |
| 描述               | 安装(N)                                                                                                    | 卸载(U)                                                                                                    | 雇性(R)    |

e. 选择"高级"选项,之后在属性栏中选择"Preferred Band(首选频段)",在右侧下拉栏中选择 "Prefer 5Ghz Band (首选 5GHz 频带)",点击确认后完成设置。

| Qualcomm Atheros QCA61x4A Wireless I                                                                            | Network Adapter 属性 X   |
|----------------------------------------------------------------------------------------------------|------------------------|
| 常规 高级 驱动程序 详细信息 事件                                                                                              | 电源管理                   |
| 此网络适配器可使用下列属性。在左边单词<br>择它的值。                                                                                    | 击你想更改的属性, 然后在右边选       |
| 属性(P):                                                                                                    | 值( <u>V</u> ): 3       |
| D0 PacketCoalescing<br>Dynamic MIMO Power Save<br>Network Address<br>Preferred Band<br>Roaming aggressiveness 2 | 3 - Prefer 5Ghz Band 🗸 |
|                                                                                                    |                        |
|                                                                                                    | 4 确定 取消                |

## 二、 有线网络问题

### 2.1 有线网络不使用后认证自动退出

有线网络未开启无感知,电脑连接有线网后一段时间不使用需要重新认证,正常现象。

### 2.2 工位有线网无法使用, 电脑显示以太网网络线缆被拔出

- 1) 检查电脑网卡,确保网卡已经启用。
- 2) 检查网卡是否为最新版本,如果不是,请将网卡更新到最新版本。(详见1.1)
- 3) 更换网线和网口进行测试。

#### 如无法解决请同学前往公众号进行报障,等待工程师处理。

# 2.3 有线网络无法使用,电脑右下角网络图标出现黄色感叹号或显示

# 无 Internet

- 1) 确认已经进入认证页面进行了上网认证。
- 2) 确认电脑已经设置为自动获取 IP 地址和 DNS 地址。之后再查看是否获取到 IP 地址。 如未获取到 IP 地址请同学前往公众号进行报障,等待工程师处理。

#### 设置自动获取 IP 地址和查看 IP 地址方法:

- 1、右键网络图标,打开"网络和 Internet 设置"。
- 2、 选择"以太网",再选择"更改适配器选项"。

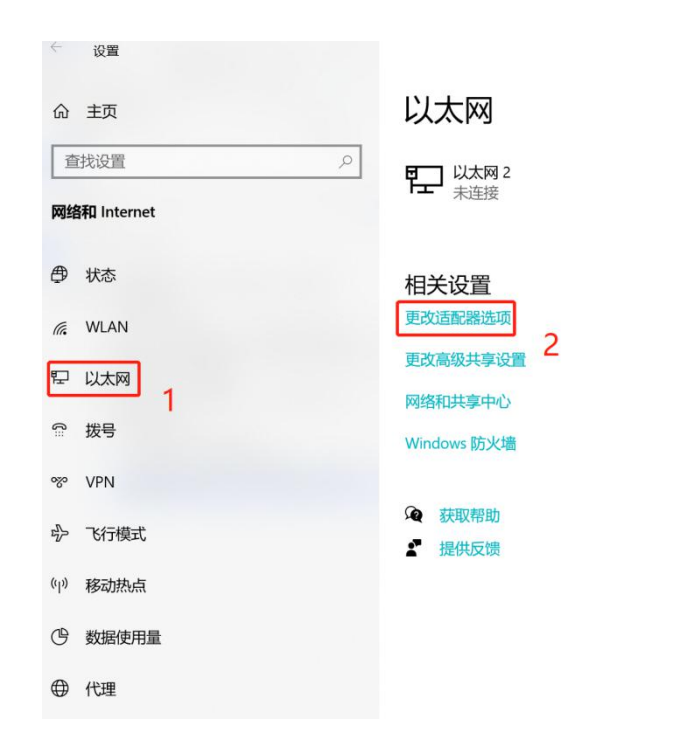

3、右键电脑网卡,进入"属性"页面。

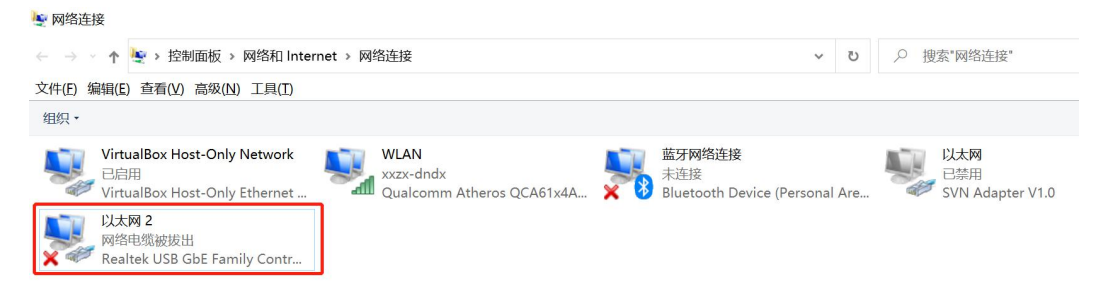

4、双击进入"Internet 协议版本 4"

|        |                   |                      | 配置(C).         |   |
|--------|-------------------|----------------------|----------------|---|
| 比连接    | 使用下列项目( <u>C</u>  | ):                   |                |   |
|        | -<br>Microsoft 网络 | 各客户端                 |                | ^ |
|        | Microsoft Ma      | 的文件和打印机共享            |                |   |
|        | VirtualBox NI     | DIS6 Bridged Network | king Driver    |   |
|        | OoS 数据包计          | 刘程序                  | 9              |   |
|        | Internet 协议       | 版本 4 (TCP/IPv4)      |                |   |
|        | Microsoft 2       | 各活配器 多路传送器协议         | 2              |   |
|        | Microsoft III     | )P协议驱动程序             |                |   |
|        | Internet 协议       | 版本 6 (TCP/IPv6)      |                | ~ |
| <      |                   |                      |                | > |
|        | 安装( <u>N</u> )    | 卸載( <u>U)</u>        | 属性( <u>R</u> ) |   |
| #:*    |                   |                      |                |   |
| 1 m.C. |                   |                      |                |   |

5、将 IP 地址和 DNS 设置为自动获取,最后点击确认。

| Interne | t协议版本 4 (TCP               | /IPv4) 属性             |     |     |     |      | >          | < |
|---------|----------------------------|-----------------------|-----|-----|-----|------|------------|---|
| 常规      | 备用配置                       |                       |     |     |     |      |            |   |
| 如果阿格系统  | 网络支持此功能,」<br>充管理员处获得适      | 则可以获取自动排<br>当的 IP 设置。 | 旨派的 | P设置 | 。否则 | ,你需要 | 要从网        |   |
| 0       | 自动获得 IP 地址(<br>使用下面的 IP 地址 | 0)<br>I±( <u>S</u> ): |     |     |     |      |            |   |
| IP      | 地址(1):                     |                       |     |     |     |      | ]          |   |
| 子       | 网掩码(U):                    |                       |     |     |     |      | ]          |   |
| 默       | 认网关( <u>D</u> ):           |                       |     |     |     | *    | ]          |   |
| ۲       | 自动获得 DNS 服                 | 务器地址(B)               |     |     |     |      |            |   |
| 0       | 使用下面的 DNS                  | 服务器地址(E):             |     |     |     |      |            |   |
| 首       | 选 DNS 服务器(P)               | :                     |     | (#C |     |      | ]          |   |
| 留       | 用 DNS 服务器( <u>A</u>        | ):                    |     |     |     |      | ]          |   |
|         | 退出时验证设置(]                  | 0                     |     |     | [   | 高级   | ŧ <b>⊘</b> |   |
|         |                            |                       |     |     | 确定  |      | 取消         |   |

6、返回网络连接页面,右键网卡,选择"状态",点击"详细信息"即可查看是否获取到 IP 地址。

| 。<br>以太网 2 状态                                                                                                    | × 网络连接详细信息 × ×                                                                                                    |
|----------------------------------------------------------------------------------------------------|----------------------------------------------------------------------------------------------------|
| 举规                                                                                                    | 网络连接详细信息(D):                                                                                                    |
| 连接       元 Internet 访问双跟         IPv6 连接:       元 网络访问双跟         媒体状态:       已启用         持续时间:       00:00:45         速度:       100.0 Mbps         详细信息(E)       100.0 Mbps         活动       已发送       ●         字节:       24,255       □         学属性(P)       ●新(L)       诊断(G) | 層性         值           连接特定的 DNS 后缀         描述         Realtek USB GbE Family Controller           物理地址         00-E1-7C-68-37-2C         已启用 DHCP         是           IPv4 地址         10.9.119.195         IPv4 书址         10.9.119.195           IPv4 书址         10.9.119.195         IPv4 书域         10.9.119.195           IPv4 平岡掩码         255.255.255.0 |
| 关闭(C)                                                                                                    | 2) (2) (方关                                                                                                    |

如无法解决请同学前往公众号进行报障,等待工程师处理。